# Suivi de l'impact de la mise en place du barrage à Ambalahasina Mandanivatsy, pôle Ampasibe-Onibe sur la résilience alimentaire (exemple sur le riz).

### Introduction :

Le PPRR a mis en place un système de suivi des spéculations agricoles à travers l'utilisation des images GOOGLE EARTH.

Les outils nécessaires:

- Google Earth PRO pour avoir image de base de la localité d'étude
- Logiciel SIG (ARCVIEW 3.2)

Les conditions :

- Sur google earth : avoir une image exploitable et visible (sans gros nuages cas d'Andilakely couvert de nuages) de la localité,
- Collaboration avec les parties prenantes (guide local, ou paysans leader (PL), ou membre de l'AUE, qui tiendrait un rôle prépondérant pour le recueil d'informations et les données agricoles. A noter qu'une collaboration avec les conseillers agricoles n'est pas recommandée, Etant impliqués dans la mise en œuvre des activités sur terrain, la qualité des informations qu'ils vont fournir peut soulever des questions.
- Résultats d'enquête sur les pratiques, l'adoption et la pertinence de l'intervention du PPRR dans le cadre de l'appui à la résilience alimentaire.

#### Processus :

- Travaux sur google earth pour extraction image du périmètre,
- Calage de l'image extraite en LABORDE Madagascar
- Descente sur terrain pour collecte de données
  - Etat parcellaire du périmètre concerné et collecte des informations pertinentes (Nom des riziers, sexe, âge, membership [PPRR, DINA – AUE, fokonolona], historique des pratiques rizicoles antérieures et futures)
  - Collecte coordonnées GPS (à assigner à chaque rizière et son propriétaire, on peut s'aider d'une image imprimée prise sur google pour repère)
  - Recueil d'autres informations qualitatives (participation, organisation, appropriation, début de pérennisation, etc.)
- Retour au bureau pour travaux SIG
  - o Téléchargement des informations collectées sur GPS
  - o Transformation des données dans la projection de travail (LABORDE MADAGASCAR)
  - Numérisation de la couche rizière et constitution base de données reliées à cette couche en vue des requêtes
  - o Etablissement lien entre données de terrain et données de base,
  - Etablissement carte de la situation existante (Tzéro dans ce cas d'exercice)
- Collecte d'autres informations qualitatives et autres données de base, avec implication des responsables de l'UGP,
- Interprétation et analyses qualitative et quantitative,
- Requête spécifique d'image à partir de la base de données constituées,
- Rédaction des conclusions.

### **RESULTAT** : POLE : Ampasibe ONIBE Nom Périmètre : Mandanivatsy Localisation fenêtre Google earth :

- 0
- Upper left \ Lat 17°35'5.86"S; long 49°27'43.31"E Lower right \ lat 17°35'24.53"S; Long 49°28'15.50"E 0
- 0

Image de situation avant PPRR et PARECAM :

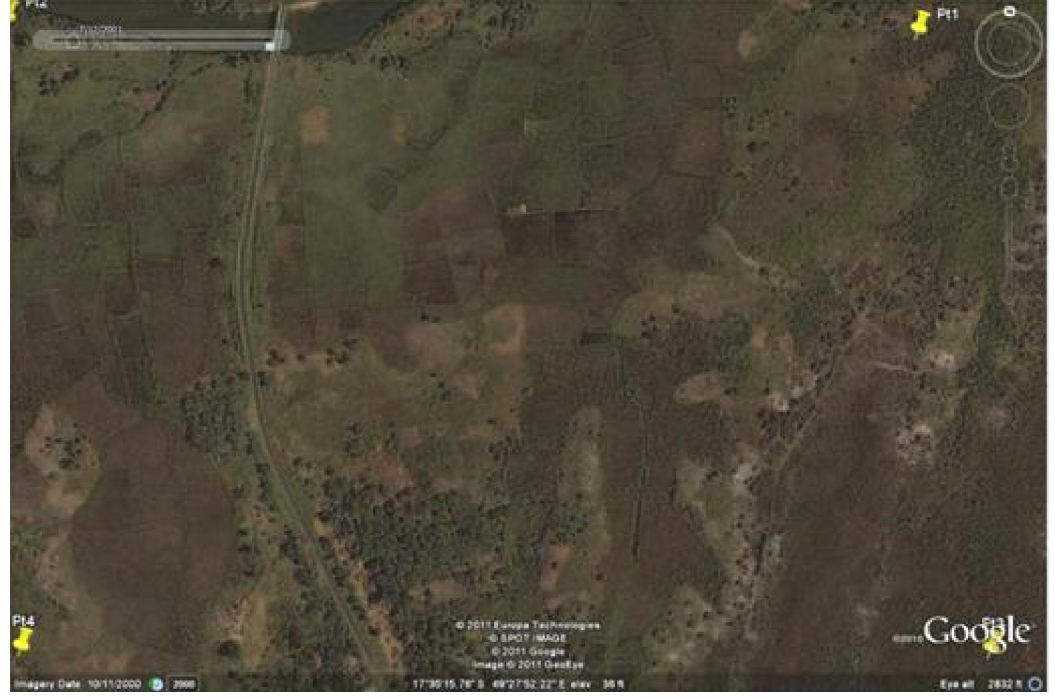

Image Google au 06 janvier 2010

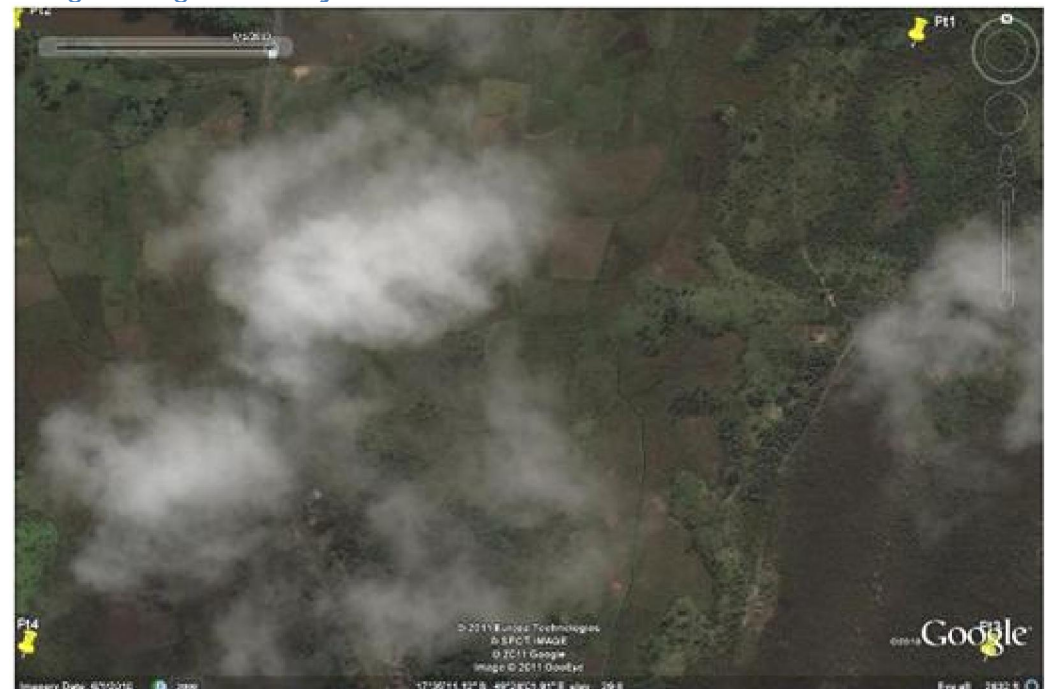

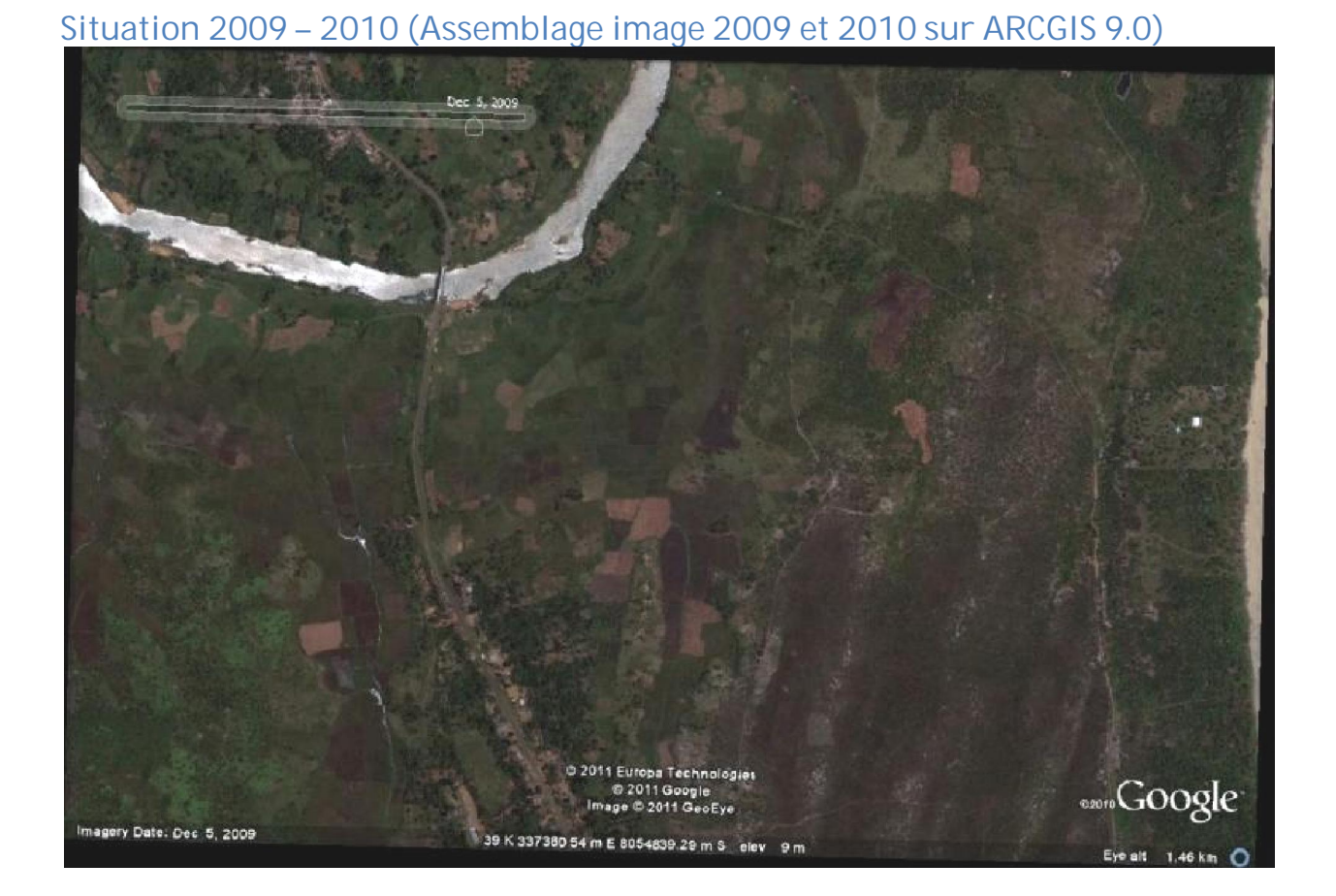

#### Résultat de numérisation des surfaces rizicoles avec nom propriétaire

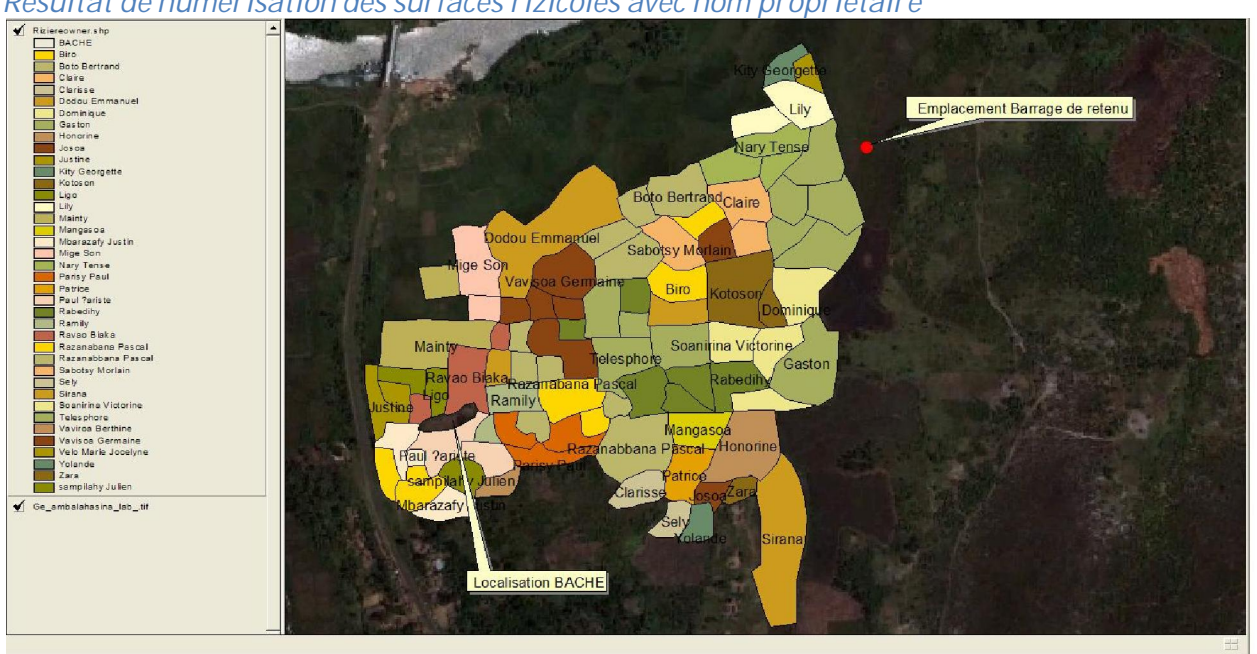

# Pratiques rizicoles en 2010

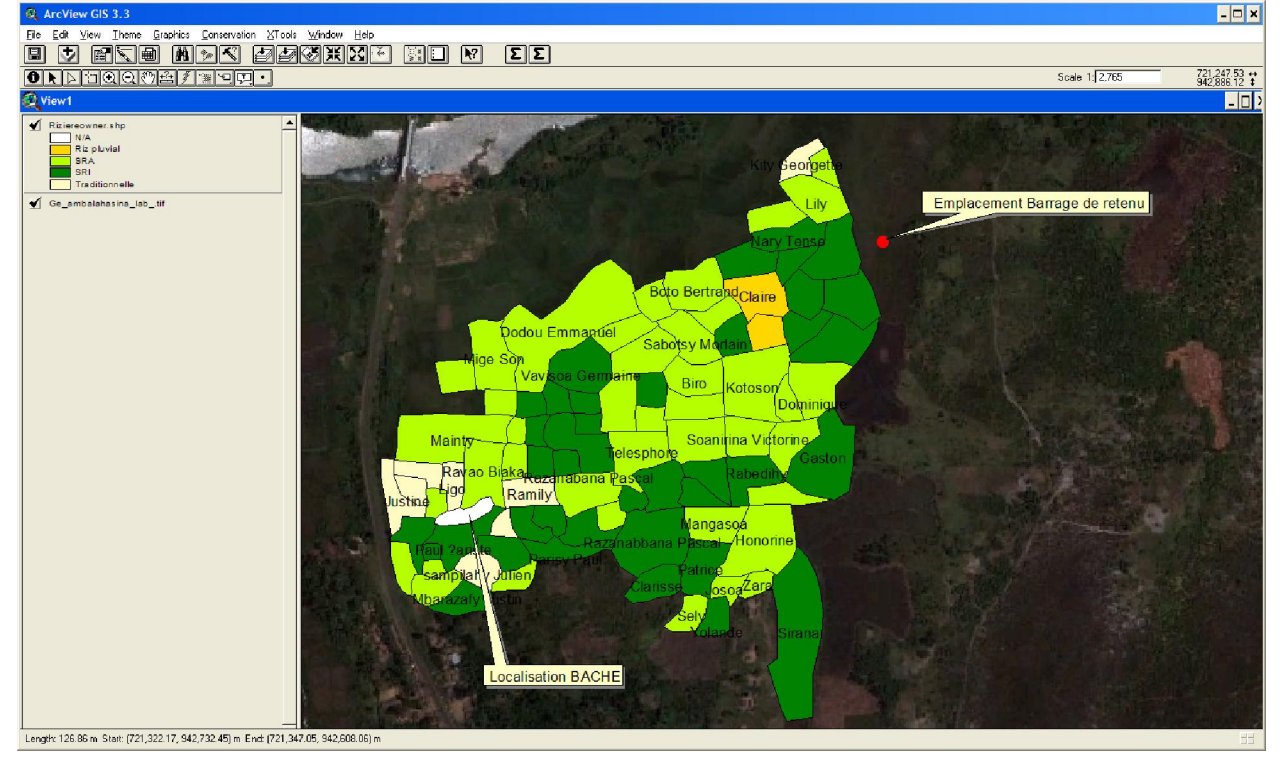

# Membres Organisation paysanne ayant bénéficiés de sarcleuses en 2010, selon recensement dans la base de données

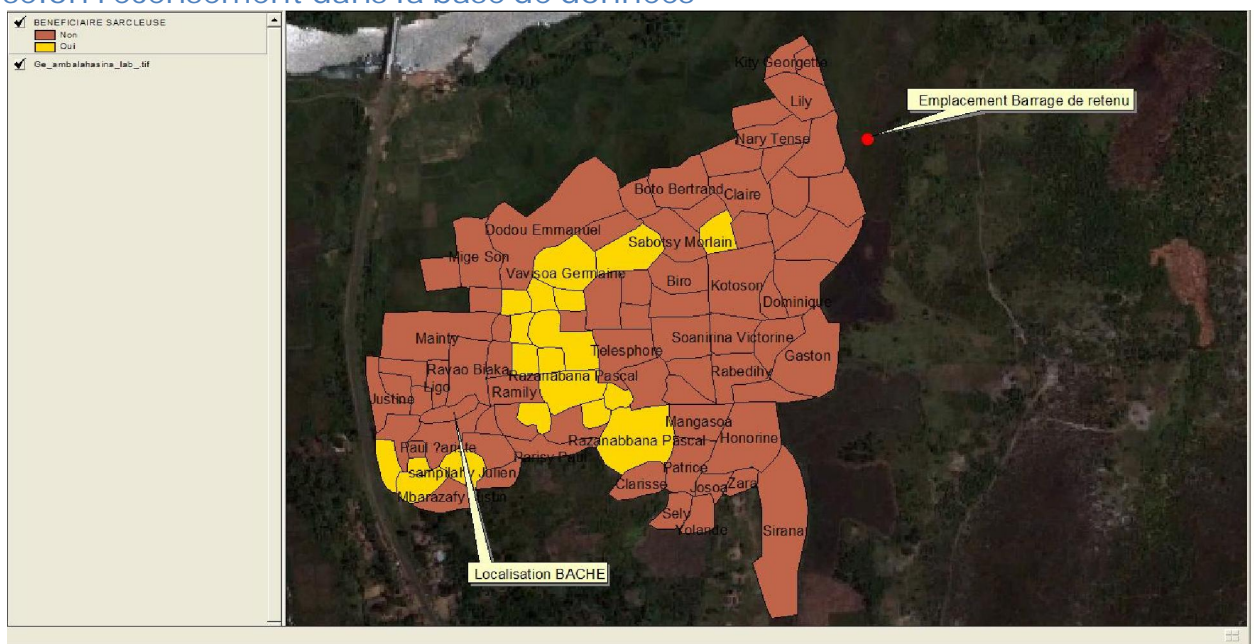

Condition préférable pour la mise en œuvre du processus

- Avoir une précision des coordonnées GPS (Dillution Of Precision 'DOP ') est essentielle.
- Les données sur l'altitude ne sont pas du tout fiable.
- Il est nécessaire d'effectuer un retour sur terrain pour validation et avoir la caution du paysan leader
- Il est essentiel de disposer d'une bonne photo (.tif) avec une bonne résolution permettant de distinguer les caractéristiques lors de la numérisation,
- Avoir une image satellite en une période fixe et bien déterminée dans l'année afin de permettre une interprétation avérée par une meilleure vision.
- La photo disponible sur GOOGLE EARTH au 1 juin 2010 est cachée par un nuage, on a procédé à une correction / complémentation avec une image 2009,
- Il est préférable de travailler sur un logiciel performant comme par exemple ARCGIS 9.0 pour un meilleur calage (qui se fait presque automatiquement sur ARCGIS) et le changement en projection Laborde Madagascar.
- Disposer par ailleurs d'une application dénommée 'MAP STICH' est préférable. Ce logiciel (concu par le développeur de ARCGIS permet de 'picker' une image sur écran et lui donner une image déjà géoréférencée et 'travaillable' sur les logiciels SIG.

Autres points forts

- IMAGE VISUELLE DES PRATIQUES RIZICOLES DEPUIS 2008 JUSQU'À 2011, OBTENUES PAR REQUETE SUR LE SIG
- ANALYSE DES VARIABLES (ANOVA) DES FACTEURS D'AUGMENTATION DE LA PRODUCTION ET DU RENDEMENT

- IDENTIFICATION DES EXPLOITANTS NON PERMEABLE AUX TECHNIQUES AMELIOREES POUR DES ACTIONS DE SENSIBILISATION A LEUR ENDROIT
- IDENTIFICATION VISUELLE DE L'UTILISATION DES INTRANTS PROVENANT DU PPRR PAR LES MENAGES PARTENAIRES

VISUALISATION ET LOCALISATION DES CHAMPS ECOLES PAYSANS (FARMER-FIELD- SCHOOL OU FFS) ET DES MEMBRES PARTICIPANTS

Les défis

- Le processus de suivi prend du temps par rapport aux prévisions, plusieurs milliers de parcelles rizicoles à suivre au niveau des 54 périmètres encadrés par PPRR.
- Images sous nuages impossible à l'exploitation ; solution usage d'image satellite LANDSAT disponible, usage outil 'mapstich' pour l'assemblage,
- Recours aux agents de terrain au tout début de l'enquête n'était pas une bonne idée. Ceci a pris du temps. Avec des agents conseillers agricoles, beaucoup d'enquêtes pour ne pas dire la plupart n'ont pas abouti jusqu'à la fin. Il y a manque de données manifestes (seulement 10 – 30 données collectées alors qu'il y a plus de 1000 – 2000 exploitants au niveau du périmètre entier).
- Par ailleurs ces personnes sont à la fois juge et partie, ils ont apporté que des données nonconformes à la réalité dans leur enquête afin de booster leur acquis, nous avons remarqué des biais au niveau du nombre de FFS (par exemple : pas de FFS sur plusieurs périmètres lazafo-sud, alors que les rapports des agents livrés au PPRR disent le contraire), contradiction également sur le nombre de paysans leaders, du rendement à l'hectare, usage des techniques rizicoles améliorées (qui ne reflètent pas les résultats obtenus par CAETICS), de l'usage d'intrants.
- Des données sur certaines parcelles ne sont pas fournies, les raisons de ce manquement sont multiples : Oubli de l'enquêteurs, surface réellement non exploitées, méconnaissance du guide d'enquête, changement de configuration au cours des années.
- Une mission de vérification des réalités doit être réalisée.
- Perte de 1 à 2 jours à cause des va-et-vient pour téléchargement de donnés GPS. La limite des GPS est en effet de 500 waypoints.

#### SOLUTION :

1) octroyer un ordinateur portable pour le téléchargement de données.

2) Confier les missions aux stagiaires

3) Recours à d'autres images satellite si présence en grande partie de nuages sur le lieu d'étude. Recours à d'autres outils tels MAPSTICH pour l'agrégation d'images.

4) Introduction des images numérisé dans Google map

Annexes :

Annexes 1 : Données GPS collectées sur terrain avec ajout d'autres informations agricoles

| Num | Wpt number | lat         | long       | X laborde  | Y Laborde  | Proprio      | Culture2010 | altitude | Age | Sexe | Surface Ha | Rendement | Techn depui | OTIV 2010 | FFS_11 | Sarcleuse |
|-----|------------|-------------|------------|------------|------------|--------------|-------------|----------|-----|------|------------|-----------|-------------|-----------|--------|-----------|
| 1   | 140        | -17.5859691 | 49.4646557 | 721276.81  | 942803.159 | Lily         | SRA         | 10       | )   | F    | 0.0608     | 3.5       |             |           | 1      | 0         |
| 2   | 141        | -17.5862434 | 49.4646457 | 721275.271 | 942772.816 | Lily         | SRA         | 10       | )   | F    | 0.0684     | 3.5       |             |           | 1      | 0         |
| 3   | 142        | -17.5864154 | 49.4645999 | 721270.112 | 942753.853 | Nary Tense   | SRI         | 11       |     | м    | 0.1323     | 2.8       | 2008        |           | 1      | 0         |
| 4   | 143        | -17.5867605 | 49.4646188 | 721271.511 | 942715.62  | Nary Tense   | SRI         | 11       |     | м    | 0.1739     | 2.8       | 2008        |           | 1      | 0         |
| 5   | 144        | -17.5869577 | 49.4646187 | 721271.157 | 942693.788 | Nary Tense   | SRI         | 11       |     | М    | 0.0788     | 2.8       | 2008        |           | 1      | 0         |
| 6   | 145        | -17.587171  | 49.4647384 | 721283.493 | 942669.973 | Gaston       | SRI         | 13       |     | м    | 0.0969     | 3.9       | 2009        |           | 1      | 0         |
| 7   | 146        | -17.5870258 | 49.4648265 | 721293.1   | 942685.896 | Gaston       | SRI         | 11       |     | м    | 0.1595     | 3.9       | 2009        |           | 1      | 0         |
| 8   | 147        | -17.586874  | 49.4648296 | 721293.694 | 942702.704 | Gaston       | SRI         | 10       | )   | м    | 0.0809     | 3.9       | 2009        |           | 1      | 0         |
| 9   | 148        | -17.5866721 | 49.4648513 | 721296.352 | 942725.011 | Gaston       | SRI         | 10       | )   | м    | 0.1538     | 3.9       | 2009        |           | 1      | 0         |
| 10  | 149        | -17.5864733 | 49.4648532 | 721296.904 | 942747.017 | Gaston       | SRI         | 10       | )   | M    | 0.1069     | 3.9       | 2008        |           | 1      | 0         |
| 11  | 150        | -17.5862212 | 49.4649268 | 721305.15  | 942774.804 | Gaston       | SRI         | 10       | )   | м    | 0.1043     | 3.9       | 2008        |           | 1      | 0         |
| 12  | 151        | -17.5860685 | 49.4652443 | 721339.127 | 942791.168 | Dominique    | SRA         | 10       | )   | м    | 0.0629     | 2.5       | 2008        |           | 1      | 0         |
| 13  | 152        | -17.5862951 | 49.4653978 | 721355.035 | 942765.831 | Dominique    | SRA         | 8        |     | м    | 0.5568     | 2.5       | 2008        |           | 1      | 0         |
| 14  | 153        | -17.5860497 | 49.4655965 | 721376.556 | 942792.665 | Kotoson      | SRA         | 11       |     | М    | 0.1214     | 2.9       | 2009        |           | 1      | 0         |
| 15  | 154        | -17.5858819 | 49.4654764 | 721364.096 | 942811.443 | Kotoson      | SRA         | 11       |     | м    | 0.1755     | 2.9       | 2009        |           | 1      | 0         |
| 16  | 155        | -17.5856687 | 49.4653666 | 721352.819 | 942835.223 | Claire       | Riz pluvial | 14       | L.  | F    | 0.1719     | 3.5       | 2006        |           | 1      | 0         |
| 17  | 156        | -17.5855598 | 49.4653257 | 721348.667 | 942847.353 | Claire       | Riz pluvial | 14       | L.  | F    | 0.1011     | 3.5       | 2006        |           | 1      | 0         |
| 18  | 157        | -17.5855261 | 49.4655201 | 721369.363 | 942850.748 | Boto Bertran | SRA         | 15       | i   | м    | 0.1589     | 4.6       | 2006        |           | 1      | 0         |
| 19  | 158        | -17.5857766 | 49.465674  | 721385.265 | 942822.765 | Boto Bertran | SRA         | 15       | i   | М    | 0.1853     | 4.6       | 2006        |           | 1      | 0         |
| 20  | 159        | -17.5857664 | 49.4657874 | 721397.324 | 942823.708 | Boto Bertran | SRA         | 17       | 7   | м    | 0.0858     | 4.6       | 2006        |           | 1      | 0         |
| 21  | 160        | -17.5856796 | 49.4658727 | 721406.535 | 942833.168 | Boto Bertran | SRA         | 12       |     | м    | 0.2903     | 4.6       | 2006        |           | 1      | 0         |
| 22  | 161        | -17.5857769 | 49.4658688 | 721405.947 | 942822.402 | Vavisoa Geri | SRI         | 11       |     | F    | 0.2878     | 7.8       | 2004        |           | 1      | 0         |
| 23  | 162        | -17.5858585 | 49.4660811 | 721428.346 | 942813.018 | Vavisoa Geri | SRI         | 11       |     | F    | 0.0518     | 7.8       | 2004        |           | 1      | 0         |
| 24  | 163        | -17.5856522 | 49.4662153 | 721442.956 | 942835.628 | Biro         | SRA         | 11       |     | М    | 0.1003     | 0.9       |             |           | 0      | 0         |
| 25  | 164        | -17.5853869 | 49.466125  | 721433.834 | 942865.146 | Sabotsy Mor  | SRA         | 11       |     | м    | 0.0496     | 0.9       |             |           | 0      | 0         |
| 26  | 165        | -17.5851945 | 49.4661948 | 721441.575 | 942886.333 | Biro         | SRA         | 13       |     | м    | 0.0672     | 0.9       |             |           | 0      | 0         |
| 27  | 166        | -17.5850387 | 49.4662193 | 721444.455 | 942903.531 | Dodou Emm    | SRA         | 12       |     | м    | 0.0592     | 1.8       | 2008        |           | 1      | 0         |
| 28  | 167        | -17.5850999 | 49.4664145 | 721465.075 | 942896.43  | Honorine     | SRA         | 9        |     | F    | 0.2833     | 3.5       | 2008        |           | 1      | 0         |
| 29  | 168        | -17.5853281 | 49.4664649 | 721470.025 | 942871.09  | Yolande      | SRI         | 9        | )   | F    | 0.0638     | 3.9       | 2007        |           | 1      | 0         |
| 30  | 169        | -17.5856265 | 49.4665502 | 721478.553 | 942837.914 | Sely         | SRA         | 9        | )   | м    | 0.0629     | 2.5       | 2007        |           | 1      | 0         |
| 31  | 170        | -17.5858913 | 49.4665491 | 721477.975 | 942808.605 | Josoa        | SRA         | 9        |     | М    | 0.1513     | 3         | 2009        |           | 1      | 0         |
| 32  | 171        | -17.5860042 | 49.4666325 | 721486.632 | 942795.957 | Zara         | SRA         | 9        |     | F    | 0.088      | 2.5       | 2009        |           | 1      | 0         |
| 33  | 172        | -17.5857937 | 49.4668827 | 721513.565 | 942818.846 | Sirana       | SRI         | 9        | )   | F    | 0.3136     | 2         | 2008        |           | 1      | 0         |
| 34  | 173        | -17.5860789 | 49.4669747 | 721522.839 | 942787.116 | Clarisse     | SRI         | 14       |     | F    | 0.0827     | 1.9       | 2008        |           | 1      | 0         |

| Num | Wpt number | lat         | long       | X laborde  | Y Laborde  | Proprio      | Culture2010 | altitude | Age                                   | Sexe | Surface Ha | Rendement | Techn depui | OTIV 2010 | FFS_11 | Sarcleuse |
|-----|------------|-------------|------------|------------|------------|--------------|-------------|----------|---------------------------------------|------|------------|-----------|-------------|-----------|--------|-----------|
| 35  | 174        | -17.5863117 | 49.466995  | 721524.585 | 942761.315 | Patrice      | SRI         | 13       |                                       | м    | 0.1337     | 1.8       | 2010        |           | 1      | 0         |
| 36  | 175        | -17.5863664 | 49.4667947 | 721503.229 | 942755.592 | Mangasoa     | SRA         | 9        |                                       | F    | 0.0217     | 3.5       | 2009        |           | 1      | 0         |
| 37  | 176        | -17.586384  | 49.4666326 | 721485.986 | 942753.916 | Soanirina Vi | SRA         | 7        |                                       | F    | 0.0858     | 2.2       | 2009        |           | 1      | 0         |
| 38  | 177        | -17.5864588 | 49.4663617 | 721457.093 | 942746.093 | Soanirina Vi | SRA         | 11       |                                       | F    | 0.0945     | 2.2       | 2009        |           | 1      | 0         |
| 39  | 178        | -17.5866001 | 49.4662823 | 721448.409 | 942730.582 | Rabedihy     | SRI         | 10       |                                       | М    | 0.0573     | 3.6       | 2008        |           | 1      | 0         |
| 40  | 179        | -17.5865788 | 49.4658535 | 721402.917 | 942733.658 | Rabedihy     | SRI         | 13       |                                       | М    | 0.1907     | 3.6       | 2008        |           | 1      | 0         |
| 41  | 180        | -17.5867667 | 49.4658638 | 721403.683 | 942712.847 | Rabedihy     | SRI         | 14       |                                       | М    | 0.1193     | 3.6       | 2008        |           | 1      | 0         |
| 42  | 181        | -17.5868668 | 49.4657475 | 721391.164 | 942701.954 | Rabedihy     | SRI         | 14       |                                       | М    | 0.1144     | 3.6       | 2008        |           | 1      | 0         |
| 43  | 182        | -17.5866453 | 49.4654752 | 721362.638 | 942726.934 | Telesphore   | SRA         | 14       |                                       | M    | 0.0617     | 4.5       | 2008        |           | 1      | 0         |
| 44  | 183        | -17.5866672 | 49.465239  | 721337.52  | 942724.908 | Telesphore   | SRA         | 12       |                                       | М    | 0.0687     | 4.5       | 2008        |           | 1      | 0         |
| 45  | 184        | -17.586799  | 49.4652163 | 721334.879 | 942710.351 | Telesphore   | SRA         | 16       |                                       | м    | 0.0918     | 4.5       | 2008        |           | 1      | 0         |
| 46  | 185        | -17.5868134 | 49.4652028 | 721333.42  | 942708.778 | Telesphore   | SRA         | 16       | i i i i i i i i i i i i i i i i i i i | М    | 0.0961     | 4.5       | 2008        |           | 1      | 0         |
| 47  | 186        | -17.5870645 | 49.4651301 | 721325.266 | 942681.11  | Rabedihy     | SRI         | 17       | ,                                     | М    | 0.1389     | 3.6       | 2008        |           | 1      | 0         |
| 48  | 187        | -17.5870983 | 49.4653914 | 721352.955 | 942676.932 | Rabedihy     | SRI         | 13       |                                       | М    | 0.0942     | 3.6       | 2008        |           | 1      | 0         |
| 49  | 188        | -17.5870946 | 49.465401  | 721353.976 | 942677.316 | Vavisoa Geri | SRI         | 13       |                                       | F    | 0.1389     | 7.8       | 2004        |           | 1      | 1         |
| 50  | 189        | -17.5866446 | 49.4655205 | 721367.453 | 942726.932 | Vavisoa Geri | SRI         | 14       |                                       | F    | 0.1336     | 7.8       | 2004        |           | 1      | 0         |
| 51  | 190        | -17.5864369 | 49.4655525 | 721371.216 | 942749.872 | Vavisoa Geri | SRI         | 14       |                                       | F    | 0.0626     | 7.8       | 2004        |           | 1      | 0         |
| 52  | 191        | -17.5862321 | 49.4658464 | 721402.775 | 942772.056 | Vavisoa Geri | SRI         | 16       |                                       | F    | 0.1281     | 7.8       | 2004        |           | 1      | 0         |
| 53  | 192        | -17.5861535 | 49.4657747 | 721395.295 | 942780.871 | Razanabana   | SRI         | 15       |                                       | М    | 0.0933     | 2.9       | 2006        | 1         | 1      | 0         |
| 54  | 193        | -17.5866222 | 49.4666328 | 721485.588 | 942727.545 | Razanabana   | SRI         | 13       |                                       | М    | 0.0716     | 2.9       | 2006        |           | 1      | 0         |
| 55  | 194        | -17.5870139 | 49.466782  | 721500.744 | 942683.936 | Razanabana   | SRI         | 15       |                                       | м    | 0.0383     | 2.9       | 2006        |           | 1      | 0         |
| 56  | 195        | -17.5870325 | 49.4667888 | 721501.432 | 942681.864 | Razanabana   | SRI         | 15       |                                       | м    | 0.0342     | 2.9       | 2006        |           | 1      | 0         |
| 57  | 196        | -17.5872547 | 49.4668509 | 721507.638 | 942657.172 | Razanabana   | SRI         | 12       |                                       | м    | 0.1052     | 2.9       | 2006        |           | 1      | 0         |
| 58  | 197        | -17.5873728 | 49.4668527 | 721507.619 | 942644.095 | Razanabana   | SRI         | 9        |                                       | м    | 0.033      | 2.9       | 2006        |           | 1      | 0         |
| 59  | 198        | -17.5873402 | 49.4675484 | 721581.549 | 942646.528 | BACHE        | N/A         | 14       |                                       |      | 0.1734     |           |             |           |        | 0         |
| 60  | 199        | -17.58734   | 49.4675481 | 721581.514 | 942646.556 | Razanabana   | SRA         | 14       |                                       | м    | 0.0399     | 2.9       | 2006        |           | 1      | 0         |
| 61  | 200        | -17.5871222 | 49.4674043 | 721566.623 | 942670.903 | Razanabana   | SRA         | 14       |                                       | м    | 0.1548     | 2.9       | 2006        |           | 1      | 0         |
| 62  | 201        | -17.5870637 | 49.4672811 | 721553.644 | 942677.587 | Razanabana   | SRA         | 11       |                                       | М    | 0.0472     | 2.9       | 2006        |           | 1      | 0         |
| 63  | 202        | -17.5867165 | 49.4671407 | 721539.345 | 942716.264 | Razanabana   | SRA         | 13       |                                       | М    | 0.0864     | 2.9       | 2006        |           | 1      | 0         |
| 64  | 203        | -17.5867455 | 49.4675234 | 721579.929 | 942712.412 | Razanabana   | SRA         | 11       |                                       | М    | 0.0252     | 2.9       | 2006        |           | 1      | 0         |
| 65  | 204        | -17.5865166 | 49.4672606 | 721552.429 | 942738.183 | Mbarazafy Ju | SRI         | 10       |                                       | м    | 0.0674     | 2.01      | 2008        |           | 1      | 1         |
| 66  | 205        | -17.5862942 | 49.4672892 | 721555.853 | 942762.761 | Mbarazafy Ju | SRI         | 13       |                                       | M    | 0.0413     | 2.01      | 2008        |           | 1      | 0         |

| Num | Wpt number | lat         | long       | X laborde  | Y Laborde  | Proprio      | Culture2010 | altitude | Age | Sexe | Surface Ha | Rendement | Techn depui | OTIV 2010 | FFS_11 | Sarcleuse |
|-----|------------|-------------|------------|------------|------------|--------------|-------------|----------|-----|------|------------|-----------|-------------|-----------|--------|-----------|
| 67  | 206        | -17.5860514 | 49.4673666 | 721564.491 | 942789.502 | Mbarazafy Ju | SRI         | 12       |     | м    | 0.0579     | 2.01      | 2008        |           | 1      | 0         |
| 68  | 207        | -17.5859657 | 49.4675983 | 721589.248 | 942798.606 | Parisy Paul  | SRI         | 12       |     | М    | 0.0456     | 4.5       | 2008        |           | 1      | 0         |
| 69  | 208        | -17.5857154 | 49.4676054 | 721590.443 | 942826.3   | Parisy Paul  | SRI         | 13       |     | м    | 0.0566     | 4.5       | 2008        |           | 1      | 0         |
| 70  | 209        | -17.5857036 | 49.467623  | 721592.332 | 942827.579 | Parisy Paul  | SRI         | 12       |     | М    | 0.0414     | 4.5       | 2008        |           | 1      | 0         |
| 71  | 210        | -17.5855712 | 49.4678464 | 721616.281 | 942841.864 | sampilahy Ju | Traditionne | 12       |     | M    | 0.2863     | 3.5       | 2008        | 1         | 1      | 1         |
| 72  | 211        | -17.5855728 | 49.4680543 | 721638.349 | 942841.33  | Vaviroa Bert | SRA         | 14       |     | F    | 0.1388     | 2.5       | 2008        |           | 1      | 0         |
| 73  | 212        | -17.5853672 | 49.4681063 | 721644.226 | 942864.003 | Paul ?ariste | SRI         | 14       |     | М    | 0.0859     | 4         | 2009        |           | 1      | 0         |
| 74  | 213        | -17.5851094 | 49.4677944 | 721611.562 | 942893.068 | Ramily       | Traditionne | 10       |     | М    | 0.0714     | 3.2       | 2009        |           | 1      | 0         |
| 75  | 214        | -17.5849402 | 49.4677174 | 721603.688 | 942911.922 | Paul ?ariste | SRI         | 12       |     | М    | 0.4672     | 4         | 2009        |           | 1      | 0         |
| 76  | 215        | -17.585204  | 49.467463  | 721576.217 | 942883.148 | Ramily       | Traditionne | 10       |     | М    | 0.0867     | 3.2       | 2009        |           | 1      | 0         |
| 77  | 216        | -17.5852386 | 49.4674148 | 721571.03  | 942879.397 | Dodou Emm    | SRA         | 9        |     | м    | 0.1222     | 2.8       | 2008        |           | 1      | 0         |
| 78  | 217        | -17.5852676 | 49.4670977 | 721537.313 | 942876.718 | Ravao Biaka  | SRA         | 10       |     | F    | 0.1705     | 3.5       | 2006        |           | 1      | 0         |
| 79  | 218        | -17.585311  | 49.466915  | 721517.845 | 942872.228 | Ravao Biaka  | SRA         | 11       |     | F    | 0.177      | 3.5       | 2006        |           | 1      | 0         |
| 80  | 219        | -17.5852442 | 49.4668903 | 721515.336 | 942879.664 | Ravao Biaka  | SRA         | 11       |     | F    | 0.0534     | 3.5       | 2006        |           | 1      | 0         |
| 81  | 220        | -17.5851165 | 49.4669672 | 721523.729 | 942893.667 | Justine      | Traditionne | 11       |     | F    | 0.134      | 0.85      | 2006        |           | 1      | 0         |
| 82  | 221        | -17.5848502 | 49.466959  | 721523.322 | 942923.159 | Ligo         | Traditionne | 12       |     | М    | 0.059      | 1         | 2004        |           | 1      | 0         |
| 83  | 222        | -17.5848485 | 49.4672911 | 721558.585 | 942922.788 | Justine      | Traditionne | 12       |     | F    | 0.1868     | 0.85      | 2006        |           | 1      | 0         |
| 84  | 223        | -17.5847316 | 49.4672364 | 721552.979 | 942935.823 | Ligo         | Traditionne | 12       |     | М    | 0.0835     | 4.6       | 2004        |           | 1      | 0         |
| 85  | 224        | -17.5846713 | 49.4675692 | 721588.425 | 942941.945 | Mainty       | SRA         | 13       |     | M    | 0.0443     | 3.5       | 2004        |           | 1      | 0         |
| 86  | 225        | -17.5847129 | 49.4675789 | 721589.375 | 942937.318 | Mainty       | SRA         | 16       |     | м    | 0.0516     | 3.5       | 2004        |           | 1      | 0         |
| 87  | 226        | -17.5847246 | 49.4675974 | 721591.321 | 942935.996 | Mige Son     | SRA         | 14       |     | м    | 0.0507     | 2.7       | 2004        |           | 1      | 0         |
| 88  | 227        | -17.58469   | 49.4677987 | 721612.758 | 942939.482 | Mige Son     | SRA         | 11       |     | м    | 0.1719     | 2.7       | 2004        |           | 1      | 0         |
| 89  | 228        | -17.5846843 | 49.467794  | 721612.262 | 942940.13  | Velo Marie J | SRA         | 10       |     | F    | 0.0512     | 5         | 2008        |           | 1      | 0         |
| 90  | 229        | -17.5844514 | 49.4676108 | 721593.223 | 942966.214 | Kity Georget | Traditionne | 12       |     | F    | 0.07       | 3.1       | 2009        |           | 1      | 0         |
| 91  | 230        | -17.5842837 | 49.4675515 | 721587.216 | 942984.88  | Kity Georget | Traditionne | 12       |     | F    | 0.0464     | 2.8       | 2009        |           | 1      | 0         |

Données de base socio organisationnelle d'Ampasibe Onibe : Nombre d'organisations paysannes à ce jour : 120

Evolution Organisations Paysannes (OP) du PPRR par année à Ampasibe Onibe

| ANNEE | NOMBRE D'OP | NOMBRE OP FEMME |
|-------|-------------|-----------------|
| 2007  | 1           | 0               |
| 2008  | 2           | 1               |
| 2009  | 63          | 10              |
| 2010  | 54          | 9               |
| TOTAL | 120         | 20              |

Avec 2272 membres dont 841 femmes et 1431 hommes soit 37.2%

# Evolution des OP du PARECAM à Ampasibe ONIBE

| ANNEE | NOMBRE D'OP | OP FEMMES |
|-------|-------------|-----------|
| 2008  | 0           | 0         |
| 2009  | 13          | 1         |
| 2010  | 30          | 5         |

Avec 781 membres dont 282 femmes et 499 hommes soit 36.11 %

# BENEFICIAIRES INTRANTS MAÏS en 2010 (Cas général dans le pôle Ampasibe Onibe)

| Nom association | Membres       | Membres       | Total         | Surfaces concernées |  |
|-----------------|---------------|---------------|---------------|---------------------|--|
|                 | bénéficiaires | bénéficiaires | membres       | (Ha)                |  |
|                 | hommes        | Femmes        | bénéficiaires |                     |  |
| Mitsinjo        | 17            | 4             | 21            | 14                  |  |
| Ny Havana       | 18            | 5             | 23            | 16                  |  |
|                 |               |               |               |                     |  |
|                 |               |               |               |                     |  |